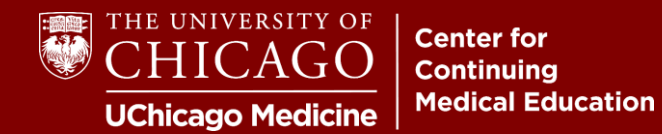

**Step 1:** Visit <u>cme.uchicago.edu</u> and click "Login with UCHAD or CNET ID" on the top right-hand side of our homepage:

| Login with UCHAD or CNET ID | Levisitor login | €→ Create account | <del>اي</del> |
|-----------------------------|-----------------|-------------------|---------------|
| _                           |                 |                   |               |
| Fir                         | nd a course     |                   | Q             |

Step 2: Click "Help" at the bottom of the first screen or "Forgot Password" under the second.

|                           | THE UNIVERSITY OF CHICAGO                      |  |
|---------------------------|------------------------------------------------|--|
| CHICAGO                   | ****                                           |  |
| Sign In<br>CNetID/UCMEDID | Verify with your password                      |  |
| Keep me signed in         | Password                                       |  |
| Next                      | Verify                                         |  |
| <u>Help</u>               | Forgot password?<br>2FA FAQ<br>Back to sign in |  |

If you cannot reset your password or experience other issues with your credentials, please get in touch with University or Hospital support as appropriate. **Our office is unable to retrieve or reset institutional credentials.** 

UChicago IT Services | P: 773-702-5800 | W: <u>https://its.uchicago.edu/</u> UCM IT Service Desk | P: 773-702-3456 | W: <u>https://voices.uchicago.edu/ucmitservicedesk/</u>